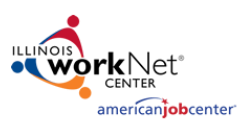

### Entering Events on Illinois workNet® Websites

Quick Guide 4/2018 v7 Final

The Illinois workNet Calendars are setup so anyone with a workNet account can add events. When an event is submitted, the LWIA Coordinator is notified to approve the entry via email. Once approved, entries show immediately on the Illinois workNet calendar, specialized program website calendars (i.e. SYEP, ATIM, etc.), jobPrep app, and additional websites that have added the calendar. See the Illinois workNet calendar here: www.illinoisworknet.com/calendar.

# **How to Add Events**

- 1. Go to the <u>Illinois workNet Event</u> <u>Calendar</u>
- 2. Log in to your Illinois workNet account.
- 3. Select the blue "Add Event" button.
- You'll be prompted to accept the terms & condition. Once accepted, an event information form will automatically be generated for you to fill out the details of your event.
- 5. Fill in the event information form (required fields have a red asterisk) and click "Add Event" at the bottom of the form. You'll then see a message letting you know the event has been submitted for approval. Next you will be directed to the read only view of your event, which will show how the event will display once it has been approved.
- As new events are entered, the LWIA Coordinator is automatically notified to approve them. Illinois workNet staff also monitor events and has the access to approve/update/remove events. Events will be approved within 1 – 5 business days.

| 1 GDI      | concludi                                                |                                                          |                                                       |                                                       |                                                        |          |
|------------|---------------------------------------------------------|----------------------------------------------------------|-------------------------------------------------------|-------------------------------------------------------|--------------------------------------------------------|----------|
| City or ZI | P Code:                                                 |                                                          |                                                       |                                                       | 10 miles                                               | ~        |
| Keyword    | s:                                                      |                                                          |                                                       |                                                       |                                                        |          |
| Additio    | nal Filters 🕨                                           |                                                          |                                                       |                                                       |                                                        |          |
| 🗎 Mor      | th 🔳 List                                               |                                                          |                                                       |                                                       | <b>≭</b> Reset                                         | Q Search |
| • Add      | Event                                                   |                                                          |                                                       |                                                       |                                                        |          |
| th day     |                                                         |                                                          | April 2018                                            |                                                       |                                                        | <        |
| Sun        | Mon                                                     | Tue                                                      | Wed                                                   | Thu                                                   | Fri                                                    | Sat      |
|            | 1 2                                                     | 3                                                        | 4                                                     | 5                                                     | 6                                                      |          |
|            | 9:00 am Forest Park-General<br>Education/Adult Literacy | 9:30 am Chicago Orientation<br>to Information Technology | 8:30 am Start a Career in<br>Advanced Manufacturing - | 8:30 am Start a Career in<br>Advanced Manufacturing - | 10:30 am Job Corps Into<br>Sessions for Free Training- |          |
|            |                                                         |                                                          | Chalie                                                | Chakin                                                | Decatur                                                |          |
|            | 2:00 pm Forest Park-                                    | jobs                                                     | экоке                                                 | SKOKIE                                                | Decotor                                                |          |

| Add Event                                                                                                    |   |                                                                                                    | Nige Cui |             |
|----------------------------------------------------------------------------------------------------|---|----------------------------------------------------------------------------------------------------|----------|-------------|
| Rend Tale 1                                                                                                    |   |                                                                                                    |          |             |
| Dire il a shari distinci same                                                                                                    |   |                                                                                                    |          |             |
| Parent Typer <sup>1</sup>                                                                                                    |   |                                                                                                    |          |             |
| Televi as Parei Type                                                                                                    |   |                                                                                                    |          | Ψ.          |
| Basis *                                                                                                    |   | Frails 7                                                                                                    |          |             |
|                                                                                                    |   |                                                                                                    |          |             |
| 11.68 Day Parel                                                                                                    |   |                                                                                                    |          |             |
| E Reprod Kohenkuled Porent                                                                                                    |   |                                                                                                    |          |             |
| Location *                                                                                                    |   |                                                                                                    |          |             |
| frank for a senar or address                                                                                                    |   |                                                                                                    |          |             |
| 🗑 Critice Parell 🕈 Poles Address                                                                                                    |   |                                                                                                    |          |             |
| Parent College Welshile                                                                                                    |   |                                                                                                    |          |             |
| Pachtige.//www.google.com                                                                                                    |   |                                                                                                    |          |             |
| Description 1                                                                                                    |   |                                                                                                    |          |             |
| New to Upbaul                                                                                                    |   |                                                                                                    |          |             |
| Add No<br>Contart                                                                                                    |   |                                                                                                    |          |             |
|                                                                                                    |   |                                                                                                    |          |             |
| Formers - more a sequence that<br>Education for the sequence that<br>Education for the sequence of the<br>Education of the second of the second of the<br>Education<br>Education<br>Education of the second<br>Education of the second<br>Education of the second of the second of the<br>Education of the second of the second of the second of the<br>Education of the second of the second of the second of the<br>Education of the second of the second of the second of the second of the<br>Education of the second of the second of the second of the second of the<br>Education of the second of the second of the second of the second of the<br>Education of the second of the second of the second of the second of the second of the second of the second of the<br>Education of the second of the second |   | Direptope<br>Data Senior<br>Data CO Works<br>Distance Winter<br>Distance Winter<br>Distance Winter<br>Distance Senior<br>Distance Senior<br>Distance |          |             |
| Doub-Lovel + Dours                                                                                                    |   |                                                                                                    |          |             |
| Parki of Internet 9 Kinese                                                                                                    |   |                                                                                                    |          | Alfred Caud |
|                                                                                                    | _ |                                                                                                    |          |             |

This workforce product was funded by a grant awarded by the U.S. Department of Labor's Employment and Training Administration. The product was created by the grantee and does not necessarily reflect the official position of the U.S. Department of Labor. The Department of Labor makes no guarantees, warranties, or assurances of any kind, express or implied, with respect to such information, including any information on linked sites and including, but not limited to, accuracy of the information or its completeness, timeliness, usefulness, adequacy, continued availability, or ownership. This product is copyrighted by the institution that created it. Internal use by an organization and/or personal use by an individual for non-commercial purposes is permissible. All other uses require the prior authorization of the copyright owner.

Illinois workNet Centers are an Equal Opportunity Employer/Program. Auxiliary aids and services are available upon request to individuals with disabilities at Illinois workNet Centers. Sponsored by Illinois Department of Commerce and Economic Opportunity.

1

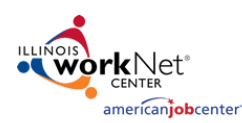

Date To

Event Types

**Event Calendar** 

Date From

04/25/2018

City or ZIP Code:

Keywords

Date Range

Audiences

Grade Levels

Fields of Interest

Month ■List

Quick Guide 4/2018 v7 Final

3 miles

🗙 Reset 🔀 Export

2

### **Using the Event Calendar**

- 1. Go to the Illinois workNet Event Calendar
- 2. Use the filters to filter by:
  - a. City or Zip Code
  - b. Keyword
  - c. Date Ranges
  - d. LWIA
  - e. Audience type
  - f. Event type
  - g. Grade Level
  - h. Fields of Interest
- 3. Use the reset button to clear out all filters
- 4. Use the export button to download an excel sheet of events being displayed.
- 5. For more information on a specific event select "View".
  - a. To add an event to your calendar, use the Add to Calendar button.
    - i. You will be prompted to select the calendar you use.
  - b. To share an event, use the Share button.
    - You can copy the direct URL to the event information or choose to share it via social media (Facebook, Twitter, and LinkedIn).
  - c. To print out the event details, use the print button.
- If an event has re-occurring sessions, each session will be listed on the event page. Select any event dates to go to that specific event details page.

| A Hide D                                                                                                    | etails A                                                                                                    |                            |  |  |  |  |  |  |
|----------------------------------------------------------------------------------------------------|----------------------------------------------------------------------------------------------------|----------------------------|--|--|--|--|--|--|
| Forest Park-General Education/Adult Literacy                                                                                                    |                                                                                                    | <b>⊡</b> <sup>®</sup> View |  |  |  |  |  |  |
| Add to Calendar Add to Calendar                                                                                                    |                                                                                                    |                            |  |  |  |  |  |  |
| Date and Time<br>Wed, April 25, 9:00 AM - 1:00 PM                                                                                                    | Event Type<br>Workshops                                                                                                    |                            |  |  |  |  |  |  |
| Location<br>7600 West Roosevelt Road<br>Forest Park, IL 60130                                                                                                    | Intended Audiences<br>Aftar-School Program Staff Administratur General Public Parent<br>Student/Learne Tescher/Education Specialist |                            |  |  |  |  |  |  |
| Website<br>https://jbsl.memberzone.com/eventregistration/register/414                                                                                                    | Grade Levels<br>Adult Education/Bridge Program Elementary School Middle School                                                      |                            |  |  |  |  |  |  |
| Description<br>The General Education/Adult Literacy program is designed to prepare<br>students to pass the GED2014 or HISET examinations. The Common Core<br>Standards of Language Aris, Mathematical Reasoning, Science, Social<br>Studies, and Christian Thinking are the basis for this course. Computer<br>skills are also emphasized. This course is designed for students who are<br>17 years of age or older. (90 clock hours) | High School (accordary)<br>Field of Interest<br>K12 Landing Standards                                                               |                            |  |  |  |  |  |  |
| Contact Info<br>Contact Information: FayLinda Walton                                                                                                    |                                                                                                    |                            |  |  |  |  |  |  |
| Forest Park-General Edu                                                                                                    | ucation/Adult Literacy                                                                                                    |                            |  |  |  |  |  |  |
| at<br>7600 West Ro                                                                                                    | osevelt Road                                                                                                    |                            |  |  |  |  |  |  |
| Wed, April 25, 9:00 AM - 1:00 PM                                                                                                    |                                                                                                    |                            |  |  |  |  |  |  |
| 7600 West Roc<br>Forest Park                                                                                                    | 7600 West Roosevelt Road<br>Forest Park, IL 60130                                                                                   |                            |  |  |  |  |  |  |
| Add to Calendar                                                                                                    | Share 👻 🔒 Print                                                                                                    |                            |  |  |  |  |  |  |

This workforce product was funded by a grant awarded by the U.S. Department of Labor's Employment and Training Administration. The product was created by the grantee and does not necessarily reflect the official position of the U.S. Department of Labor. The Department of Labor makes no guarantees, warranties, or assurances of any kind, express or implied, with respect to such information, including any information on linked sites and including, but not limited to, accuracy of the information or its completeness, timeliness, usefulness, adequacy, continued availability, or ownership. This product is copyrighted by the institution that created it. Internal use by an organization and/or personal use by an individual for non-commercial purposes is permissible. All other uses require the prior authorization of the copyright owner.

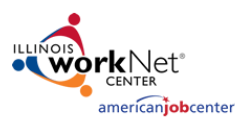

### Entering Events on Illinois workNet® Websites

Quick Guide 4/2018 v7 Final

## Embed an Illinois workNet Calendar on Your Website

This is a lot like embedding a YouTube video on your website. A short code snippet is copied and pasted into the website's html. This makes using the calendar seamless and takes 10 minutes or less. Users can interact with it and you can add events directly from an embedded calendar as well.

1. Access Embeddable widgets from the Illinois workNet footer

- 2. On the widgets page select the Event Calendar Widget options from the list.
  - Event Calendar (Illinois workNet LWIA) The event calendar for Illinois workNet LWIAs shows events for the specified LWIA that have been added by our office, local partners, and other users that have events to share. For example, these events include Job Fairs, WIOA Orientation, Job Search Workshops, Conferences, and more.

| Embeddable Wic                                                                                                    | lgets                                                                                                    |                                                                                                    |                                                                                           |                                                                                          |                              |
|----------------------------------------------------------------------------------------------------|----------------------------------------------------------------------------------------------------|----------------------------------------------------------------------------------------------------|-------------------------------------------------------------------------------------------|------------------------------------------------------------------------------------------|------------------------------|
| Illinois workNet and                                                                                                    | ISLE OER Wide                                                                                               | ets                                                                                                    |                                                                                           |                                                                                          |                              |
| Illinois workNet and ISLE Open Educ<br>can be customized and added to yor<br>part is Illinois workNet and IOER mai<br>widgets, it will automatically update | ational Resources (OER) pr<br>ur website. The process on<br>intain the widget functiona<br>on your website. | ovide a variety of embeddable widget<br>ly takes minutes to complete and the l<br>lity! If an update is made to one of th                                              | e Constant                                                                                | Net*                                                                                     |                              |
| Benefits to using these widgets inclu                                                                                                    | ide:                                                                                                    |                                                                                                    |                                                                                           |                                                                                          | -//                          |
| <ul> <li>No up-keep,</li> <li>Customers and students get up</li> <li>The widgets are customizable t</li> <li>You can expand the informatio</li> </ul>       | o-to-date information,<br>to your needs, and<br>in provided on your websit                                  | e.                                                                                                    | •                                                                                         | Illinois workNet - Widgets<br>www.illinoisworknet.com                                    | ~ 1                          |
| Browse Widgets<br>Guidance<br>Event Calendar (Illinois workNet<br>LWIA)                                                                                     | Event Calendar<br>The Illinois workNet Eve<br>that have events to sha<br>and more.                          | (Illinois workNet LWIA)<br>ent Calendar shows events that have b<br>re. Event examples include Job Fairs, V                                                            | een added by our offic<br>VIOA Orientation, Job S                                         | e, local partners, and other<br>Search Workshops, Confere                                | users<br>nces,               |
| Illinois workNet Article Viewer<br>Illinois workNet Job Finder<br>Illinois workNet Pathways Career<br>Evologer                                              | Customize and add this<br>down the page and selv<br>LWIAs), audience, grade<br>choices is copy and pas      | calendar to your website for a mainte<br>act the Calendar Code Generator link t<br>s/education level, field of interest, etc.<br>te the code into your website and you | nance-free tool that w<br>to customize the calenc<br>that you want. All you<br>y're done! | ill benefit you and your use<br>dar view with which LWIA (o<br>have to do after you make | rs. Scroll<br>or all<br>your |
| Illippis workNet Pelated                                                                                                    | Sample:                                                                                                    |                                                                                                    |                                                                                           |                                                                                          |                              |
| Resources                                                                                                    | Event Ca                                                                                                    | alendar                                                                                                    |                                                                                           |                                                                                          | -                            |
| Illinois workNet Service Finder<br>Illinois workNet Success Stories<br>Illinois workNet WIQA Training                                                       | City or ZIP<br>Code:                                                                                        |                                                                                                    |                                                                                           | 3 miles 🔻                                                                                | 1                            |
| Program Search                                                                                                    | Keywords:                                                                                                   |                                                                                                    |                                                                                           |                                                                                          |                              |
| WIOA Board Activity Tool<br>WIOA ePolicy                                                                                                    | Date Range:                                                                                                 | Date 04/30/20 D                                                                                                    | )ate                                                                                      |                                                                                          |                              |

This workforce product was funded by a grant awarded by the U.S. Department of Labor's Employment and Training Administration. The product was created by the grantee and does not necessarily reflect the official position of the U.S. Department of Labor. The Department of Labor makes no guarantees, warranties, or assurances of any kind, express or implied, with respect to such information, including any information on linked sites and including, but not limited to, accuracy of the information or its completeness, timeliness, usefulness, adequacy, continued availability, or ownership. This product is copyrighted by the institution that created it. Internal use by an organization and/or personal use by an individual for non-commercial purposes is permissible. All other uses require the prior authorization of the copyright owner.

Illinois workNet Centers are an Equal Opportunity Employer/Program. Auxiliary aids and services are available upon request to individuals with disabilities at Illinois workNet Centers. Sponsored by Illinois Department of Commerce and Economic Opportunity.

### Entering Events on Illinois workNet® Websites

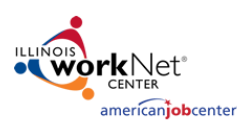

Quick Guide 4/2018 v7 Final

4

- 3. After selecting an Event Calendar, you will be provided with a sample of what the calendar will look like. Scroll past the Sample and click the <u>Calendar Code Generator</u> link in the Configure Your Own section.
- 4. Complete the form to customize the calendar to match your website.
  - You will need to know your preferred font, colors, size, etc.
  - Examples can be seen in the section below.
- 5. As you enter data in the fields you will see the start of your calendar at the bottom of the page. As you enter more fields you will see your changes reflected below.
- 6. The code snippet is automatically created for you and you can preview the calendar. Copy/paste the code snippet, located in the HTML Code section, into your webpage html. The calendar will now be seamless to users and includes the add event button.
- 7. If you need help, email <u>info@illinoisworknet.com</u>.

| Event Calendar Dashboard                                                                                                    | E                                                                                                 | vent Calendar                                                                               | ogriesheim@siuccwd.com                                                    |
|----------------------------------------------------------------------------------------------------|---------------------------------------------------------------------------------------------------|---------------------------------------------------------------------------------------------|---------------------------------------------------------------------------|
| Calendar Embe<br>You can view a sample of the ca<br>As you enter data, you can see                                                                                                    | d Code Generator<br>alendar widget embedded on a page.<br>the start of your calendar at the botto | Fields marked with * are required. Fields ma<br>m of this page. As you enter more fields yo | arked with > are recommended.<br>u will see your changes reflected below. |
| Styling and Filter                                                                                                    | s.                                                                                                |                                                                                             |                                                                           |
| CurrentView * (i)                                                                                                    | <ul> <li>Month View</li> <li>List View</li> <li>Minimal List View</li> </ul>                      | LWIA Number 🎝                                                                               | LWIA 7                                                                    |
| Default Audience Type(                                                                                                    | s) - Select all that apply i                                                                      | Default Frequencies - So                                                                    | elect all that apply 🤯                                                    |
| Default Grade Level(s) -                                                                                                    | Select all that apply 🥸                                                                           | Default Series - Select a                                                                   | ill that apply 🤑                                                          |
| Default Fields of Interes THTML Code Copy the following HTML code                                                                                                    | it - Select all that apply                                                                        |                                                                                             |                                                                           |
| <iframe height:500px;="" id="g_eventCal&lt;br&gt;style=" th="" v<=""><td>lendar' src='https://apps.il<br/>width:100%;'&gt;</td></iframe> <td>-work-net.com/Calendar?embed=tru</td> <td>eślistView=trueślwia=7′</td> | lendar' src='https://apps.il<br>width:100%;'>                                                     | -work-net.com/Calendar?embed=tru                                                            | eślistView=trueślwia=7′                                                   |
| Sample Calendar                                                                                                    |                                                                                                   |                                                                                             | li li                                                                     |
| Sample Calendar<br>Event Caler                                                                                                    | ıdar                                                                                              |                                                                                             |                                                                           |
| Sample Calendar<br>Event Caler<br>City or ZIP Code:<br>Keywords:                                                                                                    | ndar                                                                                              |                                                                                             | 3 miles                                                                   |
| Sample Calendar<br>Event Caler<br>City or ZIP Code:<br>Keywords:<br>Date Range:                                                                                                    | 1dar                                                                                              | Date To:                                                                                    | 3 miles V                                                                 |
| Sample Calendar<br>Event Caler<br>City or ZIP Code:<br>Keywords:<br>Date Range:<br>LWIA:                                                                                                    | Date 04/30/2018 LWIA 7                                                                            | Date To:                                                                                    | 3 miles V                                                                 |
| Sample Calendar<br>Event Caler<br>City or ZIP Code:<br>Keywords:<br>Date Range:<br>LWIA:<br>Additional Filters >                                                                                                    | Date 04/30/2018<br>From: UWIA 7                                                                   | Date To:                                                                                    | 3 miles                                                                   |
| Sample Calendar<br>Event Caler<br>City or ZIP Code:<br>Keywords:<br>Date Range:<br>LWIA:<br>Additional Filters ><br>Month                                                                                           | Date 04/30/2018<br>From: UWIA 7 V                                                                 | Date<br>To:                                                                                 | 3 miles V                                                                 |

This workforce product was funded by a grant awarded by the U.S. Department of Labor's Employment and Training Administration. The product was created by the grantee and does not necessarily reflect the official position of the U.S. Department of Labor. The Department of Labor makes no guarantees, warranties, or assurances of any kind, express or implied, with respect to such information, including any information on linked sites and including, but not limited to, accuracy of the information or its completeness, timeliness, usefulness, adequacy, continued availability, or ownership. This product is copyrighted by the institution that created it. Internal use by an organization and/or personal use by an individual for non-commercial purposes is permissible. All other uses require the prior authorization of the copyright owner.

Illinois workNet Centers are an Equal Opportunity Employer/Program. Auxiliary aids and services are available upon request to individuals with disabilities at Illinois workNet Centers. Sponsored by Illinois Department of Commerce and Economic Opportunity.

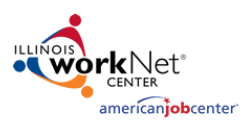

Quick Guide 4/2018 v7 Final

5

#### **Examples:**

Additional information for styling can be found in the <u>Illinois workNet Graphic Style Guide</u>.

**CSS Font Family Examples** - Arial, Calibri, *C*omic Sans MS, Courier New, Lucida Console, Segoe UI, Tahoma, Verdana

| Sample Hex Color Codes – Include # before the Hex Code. |               |                  |                                        |                                                                                                    |                                                                                                    |                                                                                                    |                                                                                                    |                                                                                                    |  |
|---------------------------------------------------------|---------------|------------------|----------------------------------------|----------------------------------------------------------------------------------------------------|----------------------------------------------------------------------------------------------------|----------------------------------------------------------------------------------------------------|----------------------------------------------------------------------------------------------------|----------------------------------------------------------------------------------------------------|--|
| t!                                                      | Home          | E)               | Explore                                |                                                                                                    | Training                                                                                                    | Qualify                                                                                                    | Jobs                                                                                                    | Connect                                                                                                    |  |
|                                                         |               |                  |                                        |                                                                                                    |                                                                                                    |                                                                                                    |                                                                                                    |                                                                                                    |  |
| د p                                                     | 074900 004990 |                  | 60106a                                 |                                                                                                    | 1e2171                                                                                                    | 96005d                                                                                                    | 00615b                                                                                                    |                                                                                                    |  |
| ,,,,,,, _                                               |               |                  |                                        |                                                                                                    |                                                                                                    |                                                                                                    |                                                                                                    |                                                                                                    |  |
| -<br>nes                                                |               | )                |                                        |                                                                                                    |                                                                                                    |                                                                                                    | _                                                                                                    |                                                                                                    |  |
| Hex 33333                                               |               | 3                | 4d4d4c                                 | 1                                                                                                    | C5C6C8                                                                                                    | eeeeee                                                                                                    | ,                                                                                                    |                                                                                                    |  |
|                                                         | t<br>b,       | t Home<br>b74900 | t Home Ex<br>b74900 00<br>- nes 333333 | Home         Explore           •         •           •         •           •         •           •         •           •         •           •         •           •         •           •         •           •         •           •         •           •         •           •         •           •         •           •         •           •         •           •         •           •         •           •         •           •         •           •         •           •         •           •         •           •         •           •         •           •         •           •         •           •         •           •         •           •         •           •         •           •         •           •         •           •         •           •         •           • | Home         Explore           •         •           •         •           •         •           •         •           •         •           •         •           •         •           •         •           •         •           •         •           •         •           •         •           •         •           •         •           •         •           •         •           •         •           •         •           •         •           •         •           •         •           •         •           •         •           •         •           •         •           •         •           •         •           •         •           •         •           •         •           •         •           •         •           •         •           •         •           • | Home         Explore         Training           Image: b74900         004990         60106a           Image: b74900         004990         60106a           Image: b74900         004990         60106a           Image: b74900         004990         60106a           Image: b74900         004990         60106a           Image: b74900         004990         60106a | Home         Explore         Training         Qualify           •         •         •         •         •           •         •         •         •         •         •           •         •         •         •         •         •         •           •         •         •         •         •         •         •         •           •         •         •         •         •         •         •         •         •         •         •         •         •         •         •         •         •         •         •         •         •         •         •         •         •         •         •         •         •         •         •         •         •         •         •         •         •         •         •         •         •         •         •         •         •         •         •         •         •         •         •         •         •         •         •         •         •         •         •         •         •         •         •         •         •         •         •         •         •         •         • | Home       Explore       Training       Qualify       Jobs         Image: Constraint of the state of the state of the st |  |

This workforce product was funded by a grant awarded by the U.S. Department of Labor's Employment and Training Administration. The product was created by the grantee and does not necessarily reflect the official position of the U.S. Department of Labor. The Department of Labor makes no guarantees, warranties, or assurances of any kind, express or implied, with respect to such information, including any information on linked sites and including, but not limited to, accuracy of the information or its completeness, timeliness, usefulness, adequacy, continued availability, or ownership. This product is copyrighted by the institution that created it. Internal use by an organization and/or personal use by an individual for non-commercial purposes is permissible. All other uses require the prior authorization of the copyright owner.

Illinois workNet Centers are an Equal Opportunity Employer/Program. Auxiliary aids and services are available upon request to individuals with disabilities at Illinois workNet Centers. Sponsored by Illinois Department of Commerce and Economic Opportunity.